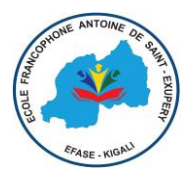

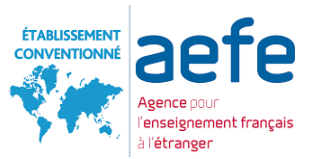

# **PROCEDURE DE CONNEXION AU SITE D'INSCRIPTION**

Ce tutoriel vous indique comment se connecter au site d'inscription pour faire une préinscription (nouvel élève).

Les inscriptions se font en ligne à partir du portail EDUKA via le lien : <u>https://efase.eduka.school/login</u>

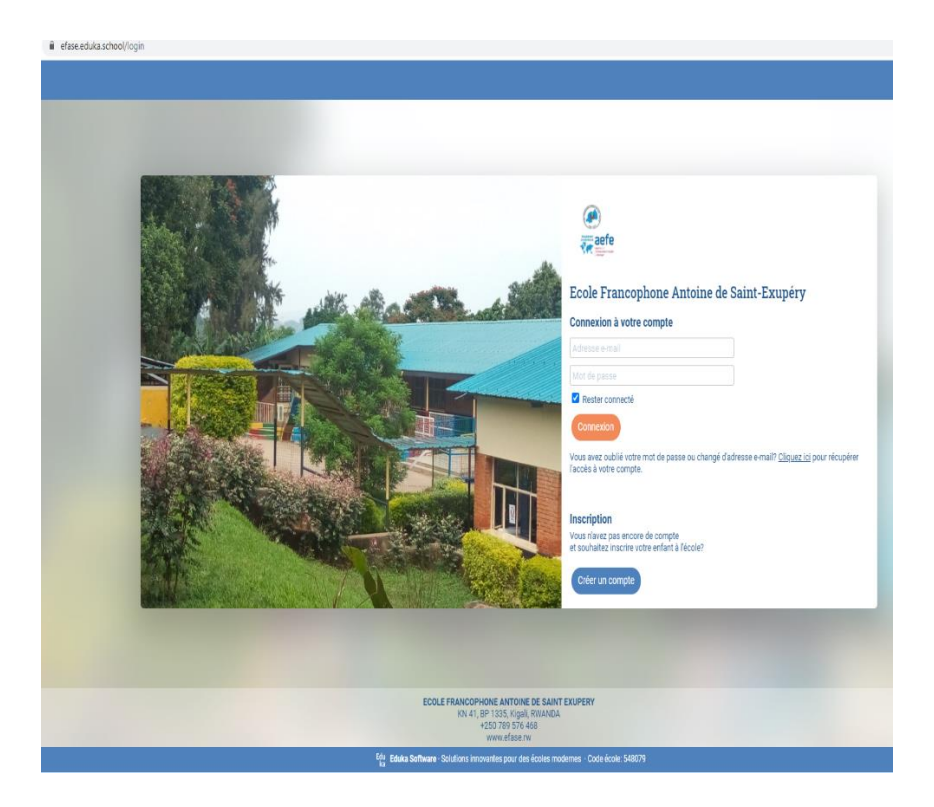

## 1. Je n'ai pas de compte d'accès à EDUKA

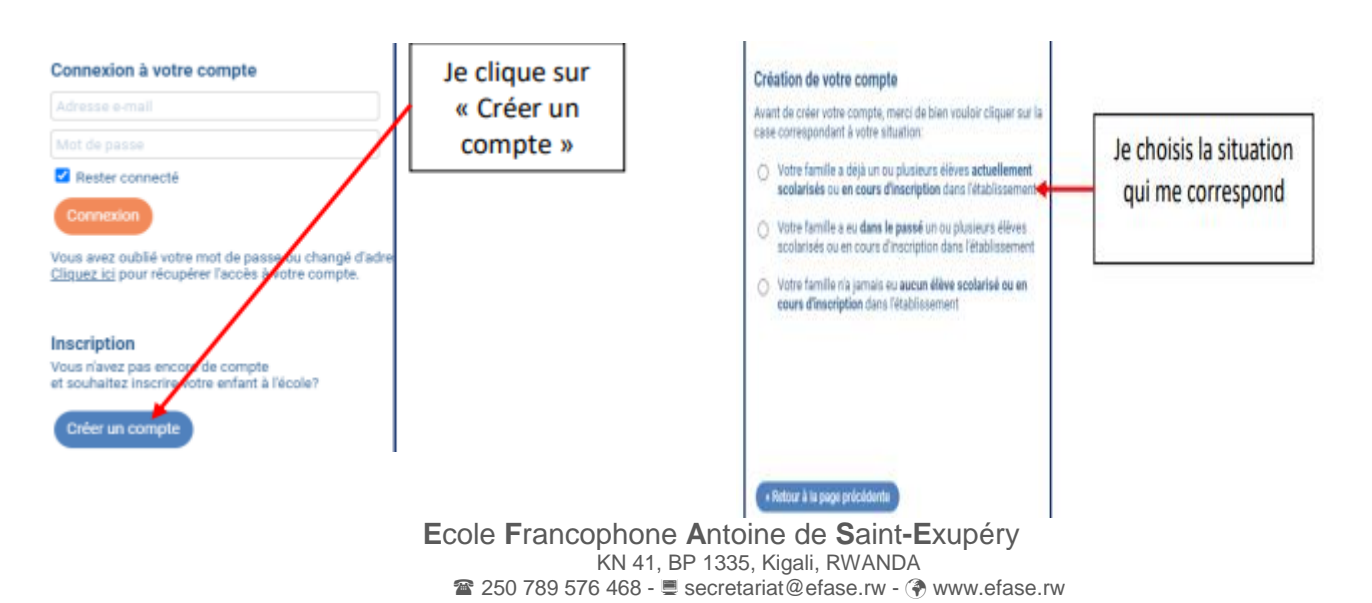

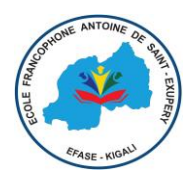

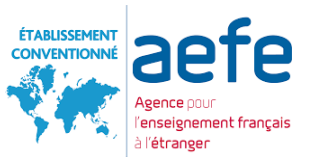

2. Pour créer votre compte, remplissez le formulaire puis validez. Vous recevrez un e-mail pour activer votre compte.

| Accès responsable 1     |   | Accès responsable 2      |    |  |
|-------------------------|---|--------------------------|----|--|
| Advesse a realt         |   | Advesse o mielt          | 10 |  |
| Nom de familie          |   | Noore de Carroller       |    |  |
| Psinomi                 |   | Prérioni                 |    |  |
| Meri de parcer.         | 4 | Mol de parce.            | 4  |  |
| Répéted to mot de passe |   | Répétez le moit de passe |    |  |

Un courriel vous sera envoyé pour activer votre compte.

3. Sélectionner le bouton « Nouvelle inscription ».

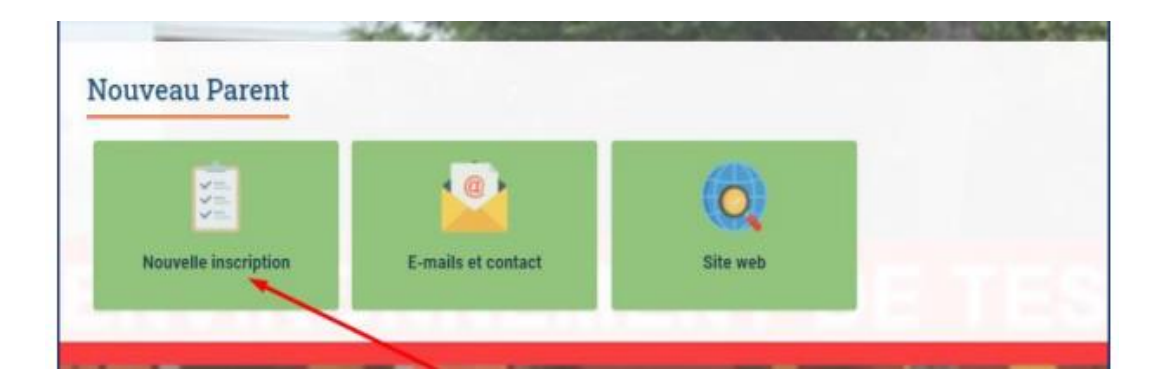

4. Cliquer sur le bouton.

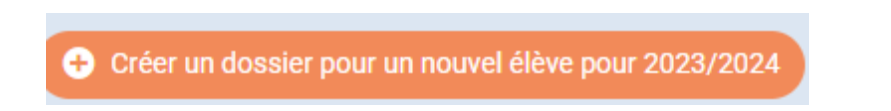

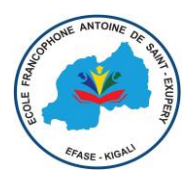

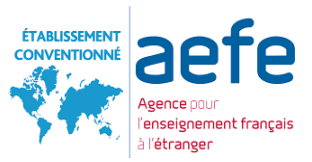

## 5. Remplisser le formulaire.

Attention : le nom de famille et le prénom doivent être saisis identiques à ceux inscritssur le passeport de l'élève ou son acte de naissance

| Créer un dossier pour un nouvel élève pour 2023/2024 🗙 🗙 |                           |  |  |  |  |
|----------------------------------------------------------|---------------------------|--|--|--|--|
| i Début d'a                                              | nnée scolaire: 01/09/2023 |  |  |  |  |
| Nouvel élève à inscrire                                  |                           |  |  |  |  |
| Nom de famille:                                          |                           |  |  |  |  |
| Prénom:                                                  |                           |  |  |  |  |
| Date de naissance:                                       | Exemple: 01/01/2011       |  |  |  |  |
| OK Annuler                                               |                           |  |  |  |  |

6. Prener connaissance du règlement financier avant de remplir un dossier.

| Demande d'inacription    | 8                  | Frais de scolarité | Paiement des frais d'inscription |
|--------------------------|--------------------|--------------------|----------------------------------|
| En attente de soumission | A lire avant envoi |                    | En attente de paiement           |

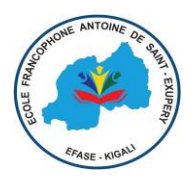

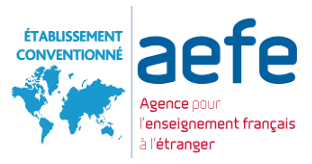

7. Renseigner les champs de tous les onglets.

| larci da ramnitr le  | s champs obligatoires en clim     | uant sur chaque onglet Ensuite     | un houton "Envoyer" an                         | maraitra nour cournettre le dossier à Dicole |
|----------------------|-----------------------------------|------------------------------------|------------------------------------------------|----------------------------------------------|
| actor oc semple re   | s sumply ourgains a sit card      | and an analyse birget, and the     | an avaion barroyer ap                          | denore has concerce is appoint a ractar.     |
| État civil de l'é    | ilève                             |                                    | Langues                                        |                                              |
| Sexe                 | 🚺 🗇 Garçon/Boy 🛎 Fille/           | GIH                                | Langue maternelle                              | Vietnamien/Vietnames -                       |
| Nom de famille       | NGUYÊN                            |                                    | Langue(s) parlée(s)                            | 2 chois *                                    |
| Les prénoms doiven   | t être saisis de manière identiqu | e à ceux inscrits sur le passeport | Françals/Frenc                                 | h, Anglais/English                           |
| au choix de la Natio | ulité 1                           | impercance on pays corresponden    | Coordonnées d                                  | le l'élève                                   |
| Prénom 1             | Lan Phutong                       |                                    | 112-15-07-07-07-07-07-07-07-07-07-07-07-07-07- |                                              |
| Prénom 2             |                                   |                                    | Email personnel                                |                                              |
| Dedacam 2            | 121-110                           |                                    | Téléphone mobile                               | +84* +84*                                    |

#### IMPORTANT - REPEREZ BIEN LES ICÔNES & COMPLETEZ LES CHAMPS OBLIGATOIRES

Lorsque vous voyez le signe dans les onglets, cela signifie que toutes les informations n'ont pas été fournies.

Lorsque vous voyez le signe dans les onglets, cela signifie que toutes les informations ont été fournies

#### Les champs marqués par une ligne rouge sont obligatoires

| Nom    | LFL |
|--------|-----|
| Prénom | Lfl |

Lorsque toutes les informations ont été données, vous pouvez « Envoyer le dossier d'inscription ».

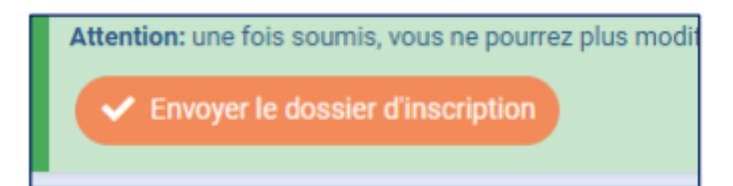

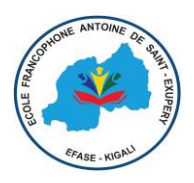

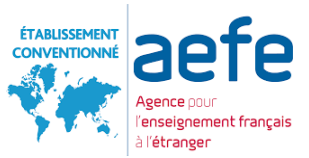

#### 8. Télécharger les justificatifs.

Seul un fichier PDF est accepté. Chaque type de document doit être obligatoirement scanné séparément et lisiblement dans le bon sens de lecture. S'il contient plusieurs pages, celles-ci doivent être dans le bon ordre. Les documents établis en langue étrangère doivent être traduits en une des langues suivantes : français ou anglais.

# 9. Lorsque toutes les informations ont été données, vous pouvez « Envoyer le dossier d'inscription ».

| JOHN Doé Inscription                                                                                                    | 办 Eduka Suite = Admission = Doé JOHN |  |  |  |  |
|----------------------------------------------------------------------------------------------------|--------------------------------------|--|--|--|--|
| Bienvenue sur le formulaire d'inscription. Merci de saisir l'ensemble des informations demandées sur chacun des onglets.<br>Vous pouvez à tout moment enregistrer les informations déjà saisles pour continuer ou terminer plus tard.<br>Une fois toutes les informations fournies, veuillez valider le formulaire afin d'en notifier l'établissement. |                                      |  |  |  |  |
| Nous vous remercions d'avoir complété les informations demandées. Vous pouvez maintenant cliquer sur le bouton suivant pour soumettre votre dossier. Attention: une fois soumis, vous ne pourrez plus modifier le dossier. Envoyer le dossier d'inscription                                                                                            |                                      |  |  |  |  |
| Responsables 🐼 Finance 🐼 Famille 🕼 Santé 🐼 Justificatifs 🛤                                                                                                    |                                      |  |  |  |  |